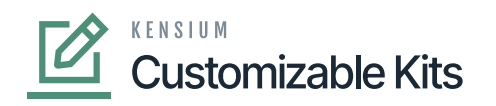

## **Accessing Discounts in CKITs**

access the Discount module, click on the **[Receivable]** on the left panel and go to **[Preferences]**. You will get an option for **[Discount Code]**.

Navigate to discount code as Receivable -> Preferences -> Discount Code

| ٩                                                                                                    | Search Q                                                                                                    |                                                                                                    |                                                                                                    | Revision Two Products<br>Products Wholesale                                                                                                    | <ul> <li>✓ 10/8/2023<br/>10:23 PM</li> <li>✓ ⑦</li> </ul>                                                                                                    | 💄 admir                                                        | admin 🗸 |
|----------------------------------------------------------------------------------------------------|----------------------------------------------------------------------------------------------------|----------------------------------------------------------------------------------------------------|----------------------------------------------------------------------------------------------------|----------------------------------------------------------------------------------------------------|----------------------------------------------------------------------------------------------------|----------------------------------------------------------------|---------|
| Frances<br>S<br>Exacting<br>Payenes<br>Payenes | Receivables Sales Price Worksheets Profiles Customers Customer Locations Customer Payment Methods Non-Stock Items Sales Prices Discounts Salespersons Recurring Transactions Customer Tax Exemptions | Write Off Balances and Credits<br>Auto-Apply Payments<br>Calculate Overdue Charges<br>Prepare Statements<br>Print Statements<br>Print Statements<br>Print / Release Dunning Letters<br>Manage Credit Holds<br>Generate Recurring Transactions<br>Update Discounts<br>Generate VAT Credit Memos<br>Close Financial Periods<br>Recalculate Customer Balances<br>Calculate Commissions<br>Close Commission Period | Customer Details<br>Customer Summary<br>Statement History Details<br>Customer Statement History<br>Dunning Letter History by Ocusto<br>Commission Details<br>Discrepancy by Account<br>Discrepancy by Ocustomer<br>Discrepancy by Document<br>Printed Forms<br>Dunning Letter<br>Invoice/Memo | AR Open Documents by Customer<br>AR Open Documents by Project<br>AR Balance by Customer MC<br>AR Aging<br>AR Aging by Project<br>AR Aging MC<br>AR Coming Due<br>AR Coming Due MC<br>AR Aged Period-Sensitive<br>AR Aged Period-Sensitive by Pr<br>Customer Summary<br>Customer Profiles<br>Customer History Summary<br>Customer History Summary<br>Customer History Summary<br>AR Edit<br>Datie Detailed<br>AR Register<br>AR Retainage Register<br>AR Register Detailed<br>AR Batch Register | Sales Profitability by Custs<br>Sales Profitability by Custs<br>Sales Profitability by Item<br>Sales Profitability by Item<br>Preferences<br>Accounts Receivable Pref<br>☆ Statement Cycles<br>Overdue Charges<br>Reason Codes<br>Discount Codes<br>Customer Classes<br>Customer Price Classes<br>Item Classes<br>Item Price Classes | ↓ +<br>omer a<br>omer C<br>and Or<br>Class<br>erences<br>+ NEW | ) ×     |
|                                                                                                    |                                                                                                    |                                                                                                    |                                                                                                    |                                                                                                    |                                                                                                    |                                                                |         |

## Click on [Discount Codes] under Preferences

By clicking on this option, you will be redirected to the Discount Creation screen.

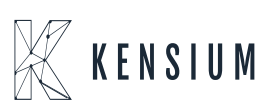

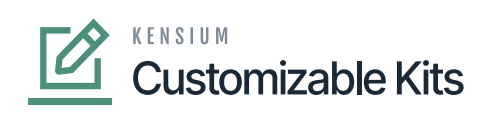

| ٩             | Search Q                             |                                           |               |                      |                                 | Revision Two Products<br>Products Wholesale |                                        | 10/8/2023<br>11:35 PM         | <b>~</b> 0         | 💄 admin admin 🗸 |
|---------------|--------------------------------------|-------------------------------------------|---------------|----------------------|---------------------------------|---------------------------------------------|----------------------------------------|-------------------------------|--------------------|-----------------|
| Finance       | Discount Codes CustomIZATION TOOLS + |                                           |               |                      |                                 |                                             |                                        |                               |                    |                 |
| Banking       | Ο Ξ Ω + X H ⊠                        |                                           |               |                      |                                 |                                             |                                        |                               |                    |                 |
| Payables      | Discount Code                        | Description                               | Discount Type | * Applicable To      | Apply to<br>Deferred<br>Revenue | Manual                                      | Exclude from<br>Discountable<br>Amount | Skip<br>Document<br>Discounts | Auto-<br>Numbering | Last Number     |
|               | DOC00C000                            | Document discount by customer             | Document      | Customer             |                                 |                                             |                                        |                               |                    |                 |
| Receivables   | DOC00CP00                            | Document discount by customer price class | Document      | Customer Price Class |                                 | 7                                           |                                        |                               |                    |                 |
|               | FREA00000                            | Free - line discount unconditional        | Group         | Unconditional        |                                 | 5                                           |                                        |                               |                    |                 |
|               | FRE100000                            | Free - line discount by item              | Group         | Item                 |                                 | 2                                           |                                        |                               |                    |                 |
|               | GRP100000                            | Group discount by item                    | Group         | Item                 |                                 |                                             |                                        |                               |                    |                 |
| ChannelAdv    | GRP10C000                            | Group discount by customer and item       | Group         | Customer and Item    |                                 | 1                                           |                                        |                               |                    |                 |
| Purchases     | LIN00C000                            | Line discount by customer                 | Line          | Customer             |                                 | 2                                           |                                        |                               |                    |                 |
|               | LIN00CP00                            | Line discount by customer price class     | Line          | Customer Price Class |                                 |                                             |                                        |                               |                    |                 |
| _             | LINI00000                            | Line discount by item                     | Line          | Item                 |                                 | 2                                           |                                        |                               |                    |                 |
| 6.6           | LINIOCOOD                            | Line discount by item and customer        | Line          | Customer and Item    |                                 | 1                                           |                                        |                               |                    |                 |
|               | LINIP0000                            | Line discount by item price class         | Line          | Item Price Class     |                                 | 2                                           |                                        |                               |                    |                 |
| (2)           | PR0100000                            | Promotion - line discount by item         | Line          | Item                 |                                 | 7                                           |                                        |                               |                    |                 |
| Configuration | < DEMO DIS 1                         | Discount offered due the festive sale     | Line          | Customer             |                                 |                                             |                                        |                               |                    |                 |
| Cashboards    |                                      |                                           |               |                      |                                 |                                             |                                        |                               |                    |                 |
| >             |                                      |                                           |               |                      |                                 |                                             |                                        |                               |                    |                 |
|               |                                      |                                           |               |                      |                                 |                                             |                                        |                               |                    |                 |

Discount code screen

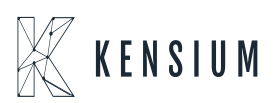